# Padre de Familia

La Secretaría de Docencia a través de la Dirección de Control Escolar, pone a tu disposición un nuevo servicio administrativo en línea para la consulta de calificaciones y trayectoria académica a través de su página *web*.

### Requerimientos para uso del servicio.

- Contar con "Internet Explorer" 6.x o superior Explorer. Si utiliza Internet Explorer en su versión 7 u 8 deberá configurar su computadora con la utilería automática
- Contar con "Adobe Acrobat Reader" 4.x o superior

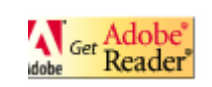

• Leer con atención la información que se presenta en cada pantalla.

#### Cómo ingresar a este nuevo servicio.

En la pantalla de inicio o control de acceso (Figura 1), haz clic en el boton **Registrarse** 

| 0 | Universidad Autónoma del Estado de México<br>Sistema de Control Escolar                                                                                                    |   |
|---|----------------------------------------------------------------------------------------------------|---|
|   | Su sesión ha expirado o aún no se ha firmado.<br>Firmese nuevamente<br>Usuario*                                                                                                    | * |
|   | Olvidé mi contraseña Firmarse                                                                                                    |   |
|   | Ver 2012.07.19C<br>Requerimientos de Visualización<br>Internet Explorer<br>Versión 8.x<br>Versión 8.x<br>Configuración<br>Internet<br>En la pantalla de inicio de sesión<br>haz clic en el botón registrarse |   |

Visualizarás la Figura 2, proporciona se los datos a llenar solicitados

- 1. Usuario. Escribe tu nombre o una frase que de identifique
- 2. Contraseña. Escribe una frase la que será clave de acceso
- 3. Nombre. Escribe el nombre completo del padre o tutor.
- 4. **Correo electrónico**. Escribe un correo electrónico válido, este te servirá para recuperar tu contraseña en caso de que la olvides.
- 5. Haz clic en el botón guardar

| 1 | Universidad Autónoma de    | el Estado de México  |   |
|---|----------------------------|----------------------|---|
|   | Sistema de Control Escolar |                      |   |
|   | Registro                   |                      | - |
|   | Campo                      | Valor                |   |
|   | Usuario*                   | ramonff              |   |
|   | Contraseña*                | •••••                |   |
|   | Nombre*                    | ramon martinez nuñez |   |
|   | Correo electrónico*        | ramonmar@hotmail.com |   |
|   |                            | Guardar Cancelar     |   |
|   |                            |                      |   |
|   |                            |                      |   |
|   |                            |                      |   |
|   |                            |                      |   |
|   |                            |                      |   |

Figura 2

Visualizaras la Figura 3 conteniendo con el menú de opciones

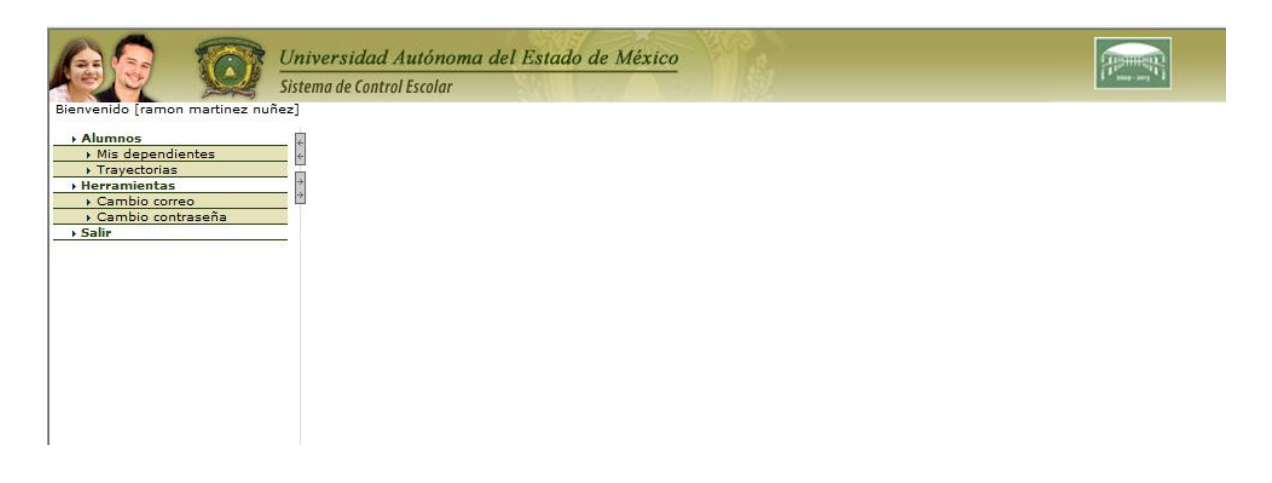

- A) Alumnos
  - a. Mis Dependientes.- Es el apartado donde podrás agregar y observar él o los alumnos dependientes (hijos)
  - b. Trayectorias.- Es el apartado donde podrás observar el desempeño académico de él o los dependientes (hijos).
- B) Herramientas
  - a. Cambio de contraseña.- Es la opción donde se podrá cambiar la contraseña de acceso al sistema.
  - b. Salir.- Opción para cerrar o terminar la sesión del sistema.

# A ) Mis Dependientes

El primer paso será agregar a los alumnos (hijos) dependientes al sistema de consulta, esto se puede observar en la siguiente pantalla (Figura 4).

|                                   | niversidad Autónoma del Estado de México<br>tema de Control Escolar                                                                                                    |                                                                                                   |                  |
|-----------------------------------|----------------------------------------------------------------------------------------------------|---------------------------------------------------------------------------------------------------|------------------|
| Bienvenido [ramon martinez nuñez  |                                                                                                    |                                                                                                   |                  |
| Alumnos                           | 🗧 🔻 Dependientes                                                                                                    |                                                                                                   | Agregar Eliminar |
| Mis dependientes     Travectorias | Clave Apellido paterno Apellido m                                                                                                    | aterno Nombre                                                                                     |                  |
| Herramientas                      | No hay resultados para el criterio de búsqueda seleccionada de la contra de la contra de la c | ionado.                                                                                           |                  |
| Cambio correo                     | ð í í í í í í í í í í í í í í í í í í í                                                                                                    |                                                                                                   |                  |
| Cambio contraseña     Salie       |                                                                                                    |                                                                                                   | /                |
|                                   | Nuevo dependiente<br>Campo Valor<br>Clave* 0146764<br>Fecha de nacimiento* 19/04/1986 dd/MM/yyyy<br>Guardar Cancelar                                                                                                    | Haz clic en<br>agregar y da c<br>alta a tu hijo c<br>su número de<br>cuenta y fecha<br>nacimiento | le<br>on<br>i de |
|                                   |                                                                                                    | Guarda la<br>información                                                                          |                  |

Haz clic en el nombre del alumno

Visualizarás la Figura 5, donde podrás consultar los datos personales del alumno.

| Alumnos                                                      | Dependien          | tes                                                                                                    |                                          |              | Agregar Eliminar |
|--------------------------------------------------------------|--------------------|----------------------------------------------------------------------------------------------------|------------------------------------------|--------------|------------------|
| <ul> <li>Mis dependientes</li> <li>Travectorias</li> </ul>   | Clave              | Apellido paterno                                                                                                    | Apellido materno                         |              |                  |
| Herramientas                                                 | <u>↓ □ 0146764</u> | BECERRIL PLATA                                                                                                    |                                          | AIDA         | ▲                |
| <ul> <li>Cambio correo</li> <li>Cambio contraseña</li> </ul> |                    |                                                                                                    |                                          |              |                  |
| → Salir                                                      | -                  |                                                                                                    |                                          |              |                  |
|                                                              |                    |                                                                                                    | /                                        | Consulta los | <b>v</b>         |
|                                                              | 1 registros end    | contrados                                                                                                    |                                          | datos        |                  |
|                                                              |                    |                                                                                                    | /                                        | personales   | ¥ ¥ - ↑ 1        |
|                                                              | ▼ AIDA BECEI       | RRIL PLATA                                                                                                    |                                          | •            | Cerrar           |
|                                                              | Detalle            | Dominito                                                                                                    |                                          |              |                  |
|                                                              | -                  |                                                                                                    |                                          |              |                  |
|                                                              |                    | Campo N                                                                                                    | /alor                                    |              |                  |
|                                                              |                    | Cuenta (                                                                                                    | 0146764                                  |              | <u>▲</u>         |
|                                                              |                    | Apellido paterno                                                                                                    | BECERRIL PLATA                           |              |                  |
|                                                              |                    |                                                                                                    |                                          |              |                  |
|                                                              |                    | Apellido materno                                                                                                    |                                          |              |                  |
|                                                              |                    | Apellido materno<br>Nombre                                                                                                    | AIDA                                     |              |                  |
|                                                              |                    | Apellido materno<br>Nombre A<br>Sexo f                                                                                                    | AIDA<br>FEMENINO                         |              |                  |
|                                                              |                    | Apellido materno<br>Nombre /<br>Sexo f<br>Fecha de nacimiento :                                                                                   | AIDA<br>FEMENINO<br>19/04/1986           |              |                  |
|                                                              |                    | Apellido materno<br>Nombre /<br>Sexo f<br>Fecha de nacimiento :<br>RFC                                                                            | NIDA<br>FEMENINO<br>19/04/1986           |              |                  |
|                                                              | Identificador      | Apellido materno<br>Nombre /<br>Sexo /<br>Fecha de nacimiento :<br>RFC<br>Pais de nacionalidad /<br>Nacional o clave (IIRP*                       | AIDA<br>FEMENINO<br>19/04/1986<br>MEXICO |              |                  |
|                                                              | Identificador      | Apellido materno<br>Nombre /<br>Sexo I<br>Fecha de nacimiento :<br>RFC<br>Pais de nacionalidad I<br>Nacional o clave CURP*<br>Correo electrónico* | NIDA<br>FEMENINO<br>19/04/1986<br>MEXICO |              |                  |

#### Figura 5

# Trayectorias

Es la opción del menú (Figura 6) donde puedes consultar el desempeño académico del alumno, aquí se visualizan las asignaturas y las calificaciones correspondientes obtenidas.

| ido [ramon martinez nuñez] | ac control                                                            |                                                |                |                                              | ~          |        |
|----------------------------|-----------------------------------------------------------------------|------------------------------------------------|----------------|----------------------------------------------|------------|--------|
| nnos 🤘 🛃                   | Trayectoria                                                           | 5                                              |                |                                              |            | Cer    |
| ravectorias                | lave                                                                  | Nombre                                         |                | Plan de estudios                             |            |        |
| ramientas                  | 46764                                                                 | BECERRIL PLATA AIDA                            | J              | LRI-F1 - LICENCIADO EN RELACIONES ECONOMICA  | <u>\S</u>  |        |
| ambio correo               |                                                                       |                                                | 1              | INTERNACIONALES - F1                         |            |        |
| r                          |                                                                       |                                                |                |                                              |            |        |
|                            |                                                                       |                                                |                |                                              |            |        |
|                            |                                                                       |                                                |                |                                              |            |        |
| 1 re                       | egistros enc                                                          | contrados                                      |                |                                              |            |        |
|                            | 05050.011                                                             |                                                |                |                                              |            | 44     |
|                            | BECERRIL                                                              | PLATA AIDA ERI-FI                              |                |                                              |            | Cer    |
|                            | Calificaciones Indicadores Diagnósticos Análisis Currícula Líneas est |                                                |                |                                              | Desempe    | ño     |
| -                          |                                                                       |                                                |                |                                              |            | Expor  |
| N                          | IB D                                                                  |                                                | Per.           | U.A/Asignatura                               |            |        |
| 01                         | l 10                                                                  | 4-062-01-1-07/06/2008                          | 2008A          | INGLES C1                                    | 085        | A      |
| 01                         | L 10                                                                  | 4-021-01-1-03/06/2008                          | 2008A          | ESTADISTICA INFERENCIAL                      | 087        | A      |
| 01                         | l 10                                                                  | 4-005-01-1-26/01/2007                          | 2006B          | ETICA Y VALORES                              | 086        | A      |
| 01                         | L 10                                                                  | 4-108-01-1-25/01/2007                          | 2006B          | TALLER DE COMPUTACION                        | 093        | A      |
| 01                         | L 10                                                                  | 4-104-01-1-24/01/2007                          | 2006B          | ADMINISTRACION DE EMPRESAS                   | 082        | A      |
| 01                         | 10                                                                    | 4-103-01-1-23/01/2007                          | 2006B          | INTRODUCCION A LAS RELACIONES                | 085        | A      |
| 01                         | . 21                                                                  | 1-070-51-1-04/12/2008                          | 2008B          | INGLES C2                                    | 077        | А      |
| 01                         | 10                                                                    | 4-118-01-1-07/07/2007                          | 2007A          | MATEMATICAS APLICADAS A LA ECONOMIA          | 076        | A      |
| 01                         | 10                                                                    | 4-102-01-1-22/01/2007                          | 2006B          | INTRODUCCION A LAS MATEMATICAS PARA          | 095        | A      |
|                            | 10                                                                    | 4-122-01-1-08/01/2008                          | 20078          |                                              | 096        | A      |
|                            | 10                                                                    | 4 122 01 1 10(01/2008                          | 20078          |                                              | 005        | •      |
|                            | 10                                                                    | 4-123-01-1-10/01/2008                          | 20078          | ORGANISMOS INTERNACIONALES DE                | 085        | A      |
| 01                         |                                                                       | 4-119-01-1-09/07/2007                          | 2007A          | ESTRUCTURA ECONOMICA MUNDIAL                 | 091        | A      |
| 01                         | 10                                                                    |                                                |                |                                              |            |        |
| 01                         | 10<br>2 10                                                            | 4-009-01-1-02/06/2008                          | 2008A          | MACROECONOMIA                                | 080        | A      |
| 01<br>01<br>02<br>02       | 1 10<br>2 10<br>2 10                                                  | 4-009-01-1-02/06/2008<br>4-126-01-1-11/01/2008 | 2008A<br>2007B | MACROECONOMIA<br>CONTABILIDAD ADMINISTRATIVA | 080<br>085 | A<br>A |

Bienv → A → H → H

| Figura | 6 |
|--------|---|
| igaia  | - |

- Calificaciones.- En la pestaña calificaciones se visualizan datos del alumno en referencia al plan de estudios.
- Indicadores.- En la pestaña indicadores se muestran entre otras cosas un resumen de asignaturas acreditadas, exámenes reprobados, promedio general, etc.
- Diagnósticos.- En la pestaña diagnósticos se visualiza el análisis de trayectoria aplicando el reglamento correspondiente.
- *Análisis.* En la pestaña análisis se observa una matriz de los periodos en que ha estado inscrito, así como los promedios obtenidos de los mismos.
- *Currícula*.- En dicha pestaña se puede observar la lista de asignaturas que ha aprobado el alumno así como las que le faltan por cursar.
- Desempeño.- En la pestaña Desempeño se visualizar una gráfica sobre el desempeño escolar del alumno por cada uno de los periodos cursados.

### C) Herramientas

a. **Cambio de correo**.- La opción de cambio de correo permite actualizar el correo electrónico que previamente se capturó.

| Stema de Control Escolar         Bernvenido (ramon martinez nuñez)         Alumnos         Na dependientes         Trayectorias         Retrannientas         Cambio contraseña         Salir | A Contraction of the second second se | del Estado de Me    | ixico                | (internet)  |
|----------------------------------------------------------------------------------------------------|----------------------------------------------------------------------------------------------------|---------------------|----------------------|-------------|
| Bervenido (ramon martinez nuñez)<br>> <u>Alumnos</u><br>> <u>Mis dependientes</u><br>> <u>Cambio correo</u><br>> <u>Cambio contraseña</u><br>> Salir                                          | Sistema de Control Escolar                                                                                                    | No. Company         |                      | 1 mar and 1 |
| <ul> <li>Alumnos</li> <li>Mis dependientes</li> <li>Trayectorias</li> <li>Cambio correo</li> <li>Cambio contraseña</li> <li>Salir</li> </ul>                                                  | Bienvenido [ramon mattinez nuñez]                                                                                                    |                     |                      |             |
| Mis dependientes   > Trayectorias   > Herramientas   > Cambio conreo   > Cambio contraseña                                                                                                    | Alumnos                                                                                                    | Cambio correo       |                      |             |
| Travectorias Herramientas Cambio correo Cambio contraseña Salir Guardar Cancelar                                                                                                    | Mis dependientes                                                                                                    |                     |                      |             |
| Herramientas     Correo electrónico* ramonmar@hotmail.com     Guardar     Guardar     Cancelar                                                                                                | Trayectorias                                                                                                    | Campo               | Valor                |             |
| Cambio contraseña     Salir     Guardar     Cancelar                                                                                                    | Herramientas                                                                                                    | Comes alastaísias*  |                      |             |
| → Cambio contraseña<br>→ Salir Guardar Cancelar                                                                                                    | Cambio correo                                                                                                    | Correo electronico. | ramonmar@hotmail.com |             |
| → Salir Guardar Cancelar                                                                                                    | <ul> <li>Cambio contraseña</li> </ul>                                                                                                    |                     |                      |             |
|                                                                                                    | ▶ Salir                                                                                                    |                     | Guardar Cancelar     |             |
| Einung 7                                                                                                    |                                                                                                    |                     |                      |             |
|                                                                                                    |                                                                                                    | Fig                 | ura 7                |             |

 b. Cambio Contraseña. Esta opción te permite cambiar tu contraseña, al llevar a cabo esto, ten cuidado en verificar si el teclado tiene el bloque de mayúsculas activado, el uso y ubicación de algunos caracteres especiales ("#\$%&^}+).

| 68 0                                                 | Universidad Autóno | ma del Estado de México     | 2                |  |
|------------------------------------------------------|--------------------|-----------------------------|------------------|--|
| Bienvenido [ramon martinez nuf                       | ñez]               |                             |                  |  |
| Alumnos     Mis dependientes     Trayectorias        |                    | Cambio contrasena           | Valor            |  |
| Herramientas     Cambio correo     Cambio contraseña | ÷ ;                | Contraseña actual*          | ••••••           |  |
| > Salir                                              |                    | Contraseña nueva*           |                  |  |
|                                                      |                    | Confirmar nueva contraseña* |                  |  |
|                                                      |                    |                             | Guardar Cancelar |  |
|                                                      |                    |                             |                  |  |
|                                                      |                    |                             |                  |  |
|                                                      |                    |                             |                  |  |
|                                                      |                    | Figura 8                    | 8                |  |

En caso de olvidar la contraseña es posible recuperarla en la bandeja de entrada solo especifica la cuenta de correo electrónico.

El procedimiento es el siguiente:

| CONTROL CONTROL Estado de México<br>Sistema de Control Escolar |                                                                    |
|----------------------------------------------------------------|--------------------------------------------------------------------|
| S                                                              | u sesión ha expirado o aún no se ha firmado.<br>Firmese nuevamente |
| Campo                                                          | Valor                                                              |
| Usuario*                                                       |                                                                    |
| Contraseña*                                                    |                                                                    |
| Olvidé mi contras                                              | seña Registrarse Firmarse                                          |
| 1                                                              |                                                                    |
| Ver 2012.05.29C                                                |                                                                    |
| Requerimientos                                                 | de Visualización                                                   |
| Internet Explorer                                              | Configuración Guía Acrobat Reader                                  |
| Version 6.x                                                    | Internet Explorer / y 8 Version 4.x                                |
| Hacer clic en la opción Olvidé mi<br>contraseña                | 1                                                                  |
|                                                                | -                                                                  |
|                                                                |                                                                    |
|                                                                |                                                                    |
|                                                                |                                                                    |

Figura9

Escribe la cuenta de correo electrónico que se dio de alta en el registro de acceso al sistema.

| Sistema de Control Escolar                                                        | Olvidé mi contraseña                                                                                                    |
|-----------------------------------------------------------------------------------|----------------------------------------------------------------------------------------------------|
|                                                                                   | Campo Valor                                                                                                    |
|                                                                                   | Correo electrónico* Nombre_padre@email.com                                                                                                    |
|                                                                                   | Enviar Cancelar                                                                                                    |
|                                                                                   |                                                                                                    |
|                                                                                   |                                                                                                    |
|                                                                                   |                                                                                                    |
| Proporcionar su cuenta<br>electrónico y hacer clic en<br>enviar                   | a de correo<br>a la opción de                                                                                                    |
| En el lapso de unos minut<br>un correo en su buzón de e<br>contraseña de acceso a | tos, aparecerá<br>entrada con la<br>al sistema de                                                                                                    |
| control escolar.                                                                  | En caso de que no aparezca ningún<br>correo en su bandeja de entrada, es<br>probable que la cuenta de correo<br>electrónico no esté registrada en el |